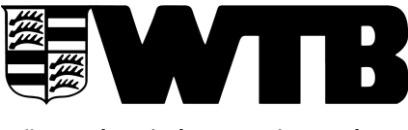

Württembergischer Tennis-Bund e.V. Bundesstützpunkt und Landesleistungszentrum

## Anleitung Spielverlegungstool für Sonderregelungen Sommer 2024

Das Spielverlegungstool wird für die Vereine ab dem 27.03.2024 zur Eingabe der Sonderregelungen geöffnet.

Das Spielverlegungstool für die Eingabe/Vereinbarung von "normalen" Spielverlegungen gemäß § 24 der WTB Wettspielordnung steht für alle Bezirke ab dem 16.04.2024 zur Verfügung. Hierfür wird es eine separate Anleitung geben.

Über das Spielverlegungstool im internen Vereinsaccount können die Sonderregelungen des Verbands bzw. der Bezirke durch die Vereinsadministratoren des Heimvereins eingegeben werden. Die Sonderregelungen können bis zum 15.04.2024 beantragt werden.

Das Spielverlegungstool ist für folgende Sonderregelungen freigeschaltet:

- Verband: Sonderregelung Damen 40/Herren 40
- Bezirk A: Sonderregelung Damen/Herren Aktiv und Damen 40/Herren 40
- Bezirk B: Sonderregelung Damen 40/Herren 40
- Bezirk E: Sonderregelung Damen 40/Herren 40
- alle Bezirke: VR-Talentiade (ab Veröffentlichung der Spielpläne für die VR-Talentiade)

## Hinweis: das Tool dient nur für evtl. Spielverlegungen im Rahmen der Sonderregelungen (siehe oben) und nicht zur Bestätigung der Regelspieltage!

<u>Schritt 1:</u> Login im internen Vereinsaccount.

<u>Schritt 2:</u> Unter dem Reiter "Meldung"  $\rightarrow$  "Sommer 2024" finden Sie "Spieltermine für "Heimspiele" festlegen".

<u>Schritt 3:</u> Unter "Termine festlegen" sehen Sie alle Heimspieltermine Ihres Vereins. Hier können Sie dann ein bzw. mehrere Spiele auswählen und einen geänderten Spieltermin eintragen. Hier kann auch eine Bemerkung eingegeben werden.

## Hinweis: das Tool dient nur für evtl. Spielverlegungen im Rahmen der Sonderregelungen und <u>nicht</u> zur Bestätigung der Regelspieltage!

<u>Schritt 4:</u> Unter "Kontrolle" werden Ihnen dann alle Spieltermine sowie die beantragte Spielverlegung nochmals zur Kontrolle angezeigt. Bitte gehen Sie hier dann auf "Speichern".

<u>Schritt 5:</u> Wenn eine Spielverlegung vom Heimverein eingegeben wurde, erhalten die Vereinsadministratoren der Gastmannschaft eine E-Mail mit dieser Spielverlegung. Eine Bestätigung durch die Gastmannschaft ist nicht notwendig, da der Heimverein im Rahmen der Sonderregelung bis zum 15.04.2024 den Spieltermin selbst festlegen kann.